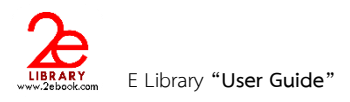

# คู่มือการใช้งานระบบหนังสืออิเล็กทรอนิกส์ภาษาไทย ของผู้ใช้งาน

| ( | E Library | "User | Guide" | ) |
|---|-----------|-------|--------|---|
|---|-----------|-------|--------|---|

| 1 | แนะน้                                                                                                 | กระบบห้องสมุดอิเล็กท                                                                                                    | รอนิกส์ (2ebook                                                                             | Digital Library                                                                              | ) |
|---|----------------------------------------------------------------------------------------------------|----------------------------------------------------------------------------------------------------|---------------------------------------------------------------------------------------------|----------------------------------------------------------------------------------------------|---|
| 1 | พบันแรก รายการปังทัก ราย<br>Digita<br>ห้องสมุณ<br>เปิดโลกการอ่าน สู่การศึกษายุคโหม<br>กับระบบทั้ง     | มกรรอิมทมังสือ ข้อมูลส่วนชัว ตาวน์โหลด<br>ดังหา<br><b>ILLibrary</b><br>หนังสือ ebook<br>มํ ด้วยหนังสือหลากหลายกว่า 4000 รายการ<br>องสมุดอิเล็กทรอนิกล์ | güanrstzi Geoass<br>USGIN USGIN UGO<br>STAO Technolog<br>STAO Technolog<br>Varuagenti dabat | Enverture   ₩₩ English                                                                       |   |
| 3 | ระบบผู้ใช้<br>STAQ Technologies<br>เข้าสู่ระบบสมาชิก<br>Username<br>Password<br>เข้าสู่ระบบ           | หนังสือแนะนำ   แนะนำหนังสือใหม่<br>พระสัดหูลอังกฤษในชีวิตประสา<br>หันวิชาการ Life Balance<br>มริษัทธินส์ทัล<br>กระศึกษา ภาษาศาสตร์และวรรณด             | รับ<br>กับเหลือกน้ำ<br>อาริ สัณหาริภ<br>สำนักหันท์ ธับ<br>Help Me Lear                      | nd the Water Jar กา<br>(Volume 4 Book 1)<br>มันทึกา คนอมสัตย์<br>กทร์ณน<br>m Series          |   |
| 4 | สมัครสมาชิก   อีมรหัสผ่าน<br>สถานะ : ใช้งานผ่าน IP<br>เนเวตหนังสือ<br>▶ กฎหมาย (2)                    | เหคนิดฝึกอ่านด้วยมาตราดัวสะผ<br>เคย<br>วรรณี ชาญชิล<br>สำนักพิมพ์ อินทร์ณน<br>การเรียนรู้สำหรับเด็ก                                                    | าด แม่<br>มาร์ สัณาจาวีงาน<br>สำนักพิมพ์ อิง<br>Help Me Lear                                | <mark>Tilapia ปลานิล<br/>(Volume 6 Book 2)</mark><br>ในที่กา คนอมสัตย์<br>เทร์ณน<br>m Series |   |
|   | <ul> <li>การสักษา ภาษาศาสตร์และวรรณดดี<br/>(138)</li> <li>การเกษตรและปัววิทยา (5)</li> <li></li></ul> | The World's First Kite ว่าวด้ว<br>ของโลก (Volume 5 Book 4)                                                                                             | แรก ที่ไข้รับหนุใหญ่<br>ที่ 1 ข้างน้อย                                                      | ว่วยนนูเรียนรู้ ชุดที่ 1 เล่ม<br>ไปโรงเรียน                                                  |   |

- 1. แถบเมนู
- หน้าแรก เมนูสำหรับเปิดหน้าแรกของระบบ
- รายการบันทึก เปิดไปหน้ารายการบันทึกหนังสือ ของผู้ใช้งานที่ login เข้าระบบ
- ข้อมูลส่วนตัว เปิดไปหน้าการแก้ไข และเปลี่ยนรหัสผ่าน ของผู้ใช้งานที่ login เข้าระบบ
- ดาวน์โหลด เปิดหน้าสำหรับดาวน์โหลดเครื่องมือในการอ่านหนังสือแบบ offline
- คู่มือการใช้ เปิดหน้า แนะนำการใช้งานเบื้องต้น
- ติดต่อเรา เปิดหน้าสำหรับการส่งอีเมล์ เพื่อติดต่อกับผู้ดูแลระบบ
- เครื่องมือ Social network
- 2. การค้นหา
- การค้นหา แบบง่าย พิมพ์คำที่ต้องการในช่องว่าง แล้วกดปุ่ม ค้นหา
- การค้นหาแบบละเอียด สามารถเลือกเงื่อนไขการค้นหา ได้หลายค่า

Page 1 of 21

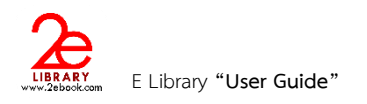

- 3. ระบบผู้ใช้
- การ login เข้าระบบเพื่อใช้งาน
- การสมัครสมาชิก เพื่อสร้าง user account สำหรับ login เข้าใช้งาน
- ลืมรหัสผ่าน ใช้ในกรณีที่ผู้ใช้งานลืมรหัสผ่าน
- 4. หมวดหนังสือ
- แสดงรายการหมวดหนังสือ ของหนังสือที่มีในระบบ
- แสดงจำนวนรายชื่อหนังสือในแต่ละหมวด (รวมหนังสือเผยแพร่ฟรี หนังสือหายาก และหนังสือ ต่างประเทศ)
- สามารถคลิกเข้าไปดูรายการหนังสือในแต่ละหมวดได้

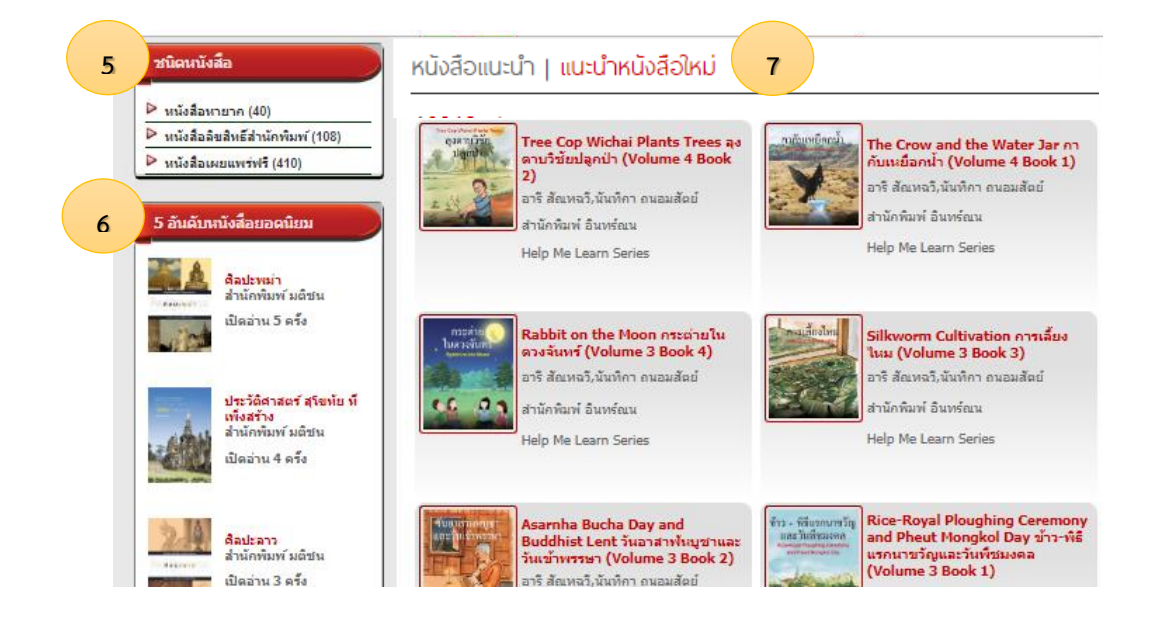

- 5. ชนิดหนังสือ
- แสดงรายการชนิดของหนังสือ ประกอบด้วย
- หนังสือเผยแพร่ฟรี คือหนังสือที่ผู้เขียน หรือสำนักพิมพ์ ผลิตเพื่อเผยแพร่ฟรี
- หนังสือลิขสิทธิ์สำนักพิมพ์ คือหนังสือที่มีลิขสิทธิ์ จำทำเพื่อจำหน่าย
- หนังสือหายาก คือหนังสือที่มีอายุมากกว่า 50 ปี หรือหนังสือที่มีการอนุรักษ์ หรือ หนังสือที่หายาก
- หนังสือต่างประเทศ คือ หนังสือของสำนักพิมพ์ต่างประเทศ หรือ หนังสือที่พิมพ์ด้วยภาษาต่างประเทศ
- 6. หนังสือยอดนิยม

ระบบจะนำหนังสือที่มีสถิติการใช้งาน หรือการเปิดอ่าน สูงสุด 5 อันดับ ของหน่วยงานนั้นๆ มาแสดง พร้อมบอก จำนวนที่เปิดอ่าน และสามารถคลิกเพื่อเข้าไปดูรายละเอียดหนังสือได้

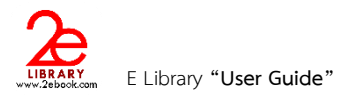

7. หนังสือแนะนำ I หนังสือใหม่

เป็นส่วนที่แสดงหนังสือในระบบของหน่วยงาน ระบบสามารถกำหนดการแสดงหนังสือ และจำนวน เล่มมาแสดงได้ทั้ง 2 คอลัมน์ ดังนี้

- แบบสุ่ม ระบบจะสุ่มเลือกหนังสือของหน่วยงานมาแสดง
- แบบ เรียงความนิยมมากไปน้อย
- แบบ เรียงความนิยมน้อยไปมาก
- แบบ กำหนด เองโดยระบุรหัสหนังสือ
- หนังสือใหม่ คือ หนังสือที่เข้าระบบล้าสุด

| 9 | 1 |  |
|---|---|--|
| / | 1 |  |
| - | 1 |  |
|   |   |  |

# การสมัครสมาชิก ( Create Account )

| หน้าแรค                                                                                        | รายการบันทึก                      | รายคารยืมหนังสือ                                    | ข้อมูลส่วนตัว                                                                                                    | ดาวน์โหลด                                                           | ดู่มือการไข่                         | ติดต่อเรา                                                                                                    | ארארא English 💽 🖬 English                                            |
|------------------------------------------------------------------------------------------------|-----------------------------------|-----------------------------------------------------|----------------------------------------------------------------------------------------------------|---------------------------------------------------------------------|--------------------------------------|----------------------------------------------------------------------------------------------------|----------------------------------------------------------------------|
| 1                                                                                              |                                   |                                                     |                                                                                                    | ตันทา                                                               |                                      |                                                                                                    | สัมหา สับหาแบบละเอียด                                                |
| เปิดโลกก                                                                                       | Digi<br>ห้อง<br>กรอ่าน สู่การศึกษ | tal Lib<br>เสมุดหนังสือ eb<br>ายุคโหม่ ด้วยหนังถือห | rary<br>look<br>lannwaniinnin 400                                                                                                    | 00 918019                                                           | STAC                                 | <b>บริษัท แสตร</b><br>STAQ Technologi<br>ห้องสมุลหนังสือชิเลี้ศ                                                 | ก เทคโนโลยี จำกัด<br>es. Co., Ltd.<br>พระมิกสภาษาไทย                 |
| ระบบดูไข้                                                                                      |                                   | р<br>кi                                             | - สามารถง<br>หรือ ในข์                                                                                                    | สมัครสมาชิก<br>เงิ้มที่ ที่ผ้ดแล                                    | ได้ จากคอ<br>ระบบเป็นผ้              | มพิวเตอร์ภา<br>้กำหนด (IP                                                                                       | ยในห้องสมุดหรือสถา<br>Address Location)                              |
| STAQ Techni<br>เข้าสู่ระบบสมา<br>Username<br>Password                                          | ologies<br>านิค<br>               |                                                     | - คลิก 'สม์<br>- สามารถ'                                                                                                    | มัครสมาชิก'<br>ใช้งานได้ทันข์                                       | ในส่วนของ<br>1้เมื่ออยู่ในว          | งระบบของผู้<br>งIP addres:                                                                                      | เซ็<br>ร                                                             |
| ราสบุ rechni<br>เข้าสู่ระบบสมา<br>Username<br>Password<br>เข้า<br>สมัครสมาชิค<br>สถานะ : ใช้งา | ologies<br>าปิค<br>               | ระบัน<br>คลาม<br>เมมัย                              | <ul> <li>คลิก 'สม์</li> <li>สามารถํ</li> <li>เทคนิคฝึกอ่านร<br/>เคย<br/>วรรณี บาญชิด</li> </ul>                                              | นัก หญูงูเจะ<br>มัครสมาชิก'<br>ใช้งานได้ทันที<br>ว้วยมาตราตัวสะกด ( | แม่ โกรงการเป็นของ<br>มีเมื่ออยู่ในว | งระบบของผู้<br>งIP addres:<br>The Royal Ti<br>พระราชหาน (<br>อาริ สัณหลวิมัล                                    | ไซ้<br>S<br>Iapia ปลานิล<br>Volume 6 Book 2)<br>นทิกา ถนอมสัตย์      |
| ราสุข recnni<br>เข้าสู่ระบบสมา<br>Username<br>Password<br>เข้า<br>สมัครสมาชิก<br>สถานะ : ใช้งา | ologies<br>าปิก<br>               |                                                     | <ul> <li>คลิก 'สม์</li> <li>สามารถํ</li> <li>เพลนิดฝึกอ่านส<br/>เหย<br/>วรรณี ชาญชิด<br/>สำนักพิมพ์ อินทรับ<br/>การเรียนรู้สำหรับ</li> </ul> | มัครสมาชิก'<br>ไช้งานได้ทันขึ<br>ด้วยมาตราตัวสะกด (<br>รัณน<br>เล็ก | แม่ มีของของ<br>เมื่ออยู่ในว         | งระบบของผู้<br>งIP addres:<br>The Royal Ti<br>พระราชหาน<br>อาริ สัณหลวิ,นั<br>ส่านักหิมพ์ อินา<br>Help Me Learr | ไข้<br>S<br>Volume 6 Book 2)<br>นทึกา คนอมสัตย์<br>กร์ณน<br>1 Series |

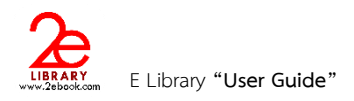

- หากอยู่นอกพื้นที่การอนุญาตในการสมัครสมาชิก จะปรากฏข้อความดังภาพด้านล่าง
   สีมัครสีมาชีก
   IP Location ของท่านไม่สามารถ ทำการสมัครสมาชิกห้องสมุดของ [หน่วยงาน] ได้ เนื่องจากทางห้องสมุดใม่อนุญาตให้ผู้ใช้สมัครสมาชิกนอกเขต IP ที่กำหนด หากท่านต้องการสมัครเข้าใช้งานระบบ กรุณา ติดต่อเจ้าหน้าที่ผู้ดูแลระบบ
  - สำหรับการสร้างบัญชีใหม่ เมื่ออยู่ในพื้นที่ที่อนุญาต จะเข้าสู่หน้าแบบฟอร์มการกรอกข้อมูล ให้ กรอกข้อมูลให้ครบถ้วน และตามเงื่อนไขที่แจ้งในแบบฟอร์ม

| ระบบผู้ใช้                                                                                                    | สมัครสมาชิก                                                                                                    |                                                                                                    |
|----------------------------------------------------------------------------------------------------|----------------------------------------------------------------------------------------------------|----------------------------------------------------------------------------------------------------|
| สำนักนอสมุดแห่งขาติ<br>เข้าสู่ระบบสมาชิก<br>Username<br>Password<br>เข้าสู่ระบบ<br>สมัครสมาชิก   อึมรนัสผ่าน                                                                                                    | กรุณากรอกรายละเอียด<br>ชื่อเข้าใช้ระบบ:<br>maneepiti **<br>รหัสผ่าน:<br>ขึ้นยันรหัสผ่าน:<br>••••••• ***อย่างน้อย 8 ตัวอีกษร                                               | 1. ใส่ชื่อ User เป็นภาษาอังกฤษ ห้ามเว้นวรรค<br>2. ใส่Password เป็นภาษาอังกฤษหรือตัวเลข<br>เท่านั้น                                                                             |
| หมวดหนังสือ <ul> <li>▶ กฎหมาย (7)</li> <li>▶ การสึกษา กาษาสาสตร์และวรรถเคดี (187)</li> <li>▶ การเมืองและการปกครอง (1)</li> <li>▶ กิฟ้า ห่องเหี่ยว สุขภาพและอาหาร (167)</li> <li>▶ คอมพิวเตอร์ (84)</li> <li>▶ รุรกิจ เสรษฐศาสตร์และการจัดการ</li> </ul>                                                     | กรุณากรอกข้อมูลส่วนตัว<br>ชื่อจริง:<br>Maneepiti •••<br>มามสกุล:<br>Pat •••<br>อิเมล์:<br>maneepiti@gmail.com ••••a.g.: example@nlt.com<br>โทรศัพทม์มือถือ:<br>0898181818 | <ol> <li>3. ใส่ชื่อจริงหรือชื่อเล่น และใส่นามสกุลของ Use<br/>เป็นภาษาอังกฤษ หรือภาษาไทยก็ได้</li> <li>4. ใส่Email ที่ถูกต้อง <u>**ตรวจสอบก่อนสมัครทุก</u><br/>ครั้ง</li> </ol> |
| <ul> <li>(23)</li> <li>&gt; จิตวิทยา (9)</li> <li>&gt; นวนิยาย อ่านเล่น และนิทาน (17)</li> <li>&gt; วิทยาศาสตร์ (18)</li> <li>&gt; ประวัติศาสตร์และอัตชีวประวัติ (86)</li> <li>&gt; ศาสนาและปรัชญา (23)</li> <li>&gt; ศิลปะและวัฒนธรรม (20)</li> <li>&gt; เทคโนโลยี วิศวกรรม อุตสานกรรม<br/>(10)</li> </ul> | หือผู่:<br>318<br>อำเภอ:<br>ห้วยขวาง<br>จังหวัด:<br>กรุงเทพ<br>รงศิลไปรษณีย์:<br>10310                                                                                    | <ol> <li>5. ใส่เบอร์โทรที่อยู่ที่ถูกต้อง</li> <li>6. กดสมัครสมาชิก</li> <li><u>*** ก่อนกดสมัครสมาชิก ตรวจสอบ ชื่อ User แ</u></li> </ol>                                        |
| <ul> <li>โทรคมนาคม (2)</li> <li>ทั่วไป (31)</li> </ul>                                                                                                    | สมัครสมาชิก ยกเลิก                                                                                                    | password                                                                                                    |

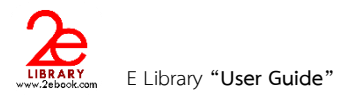

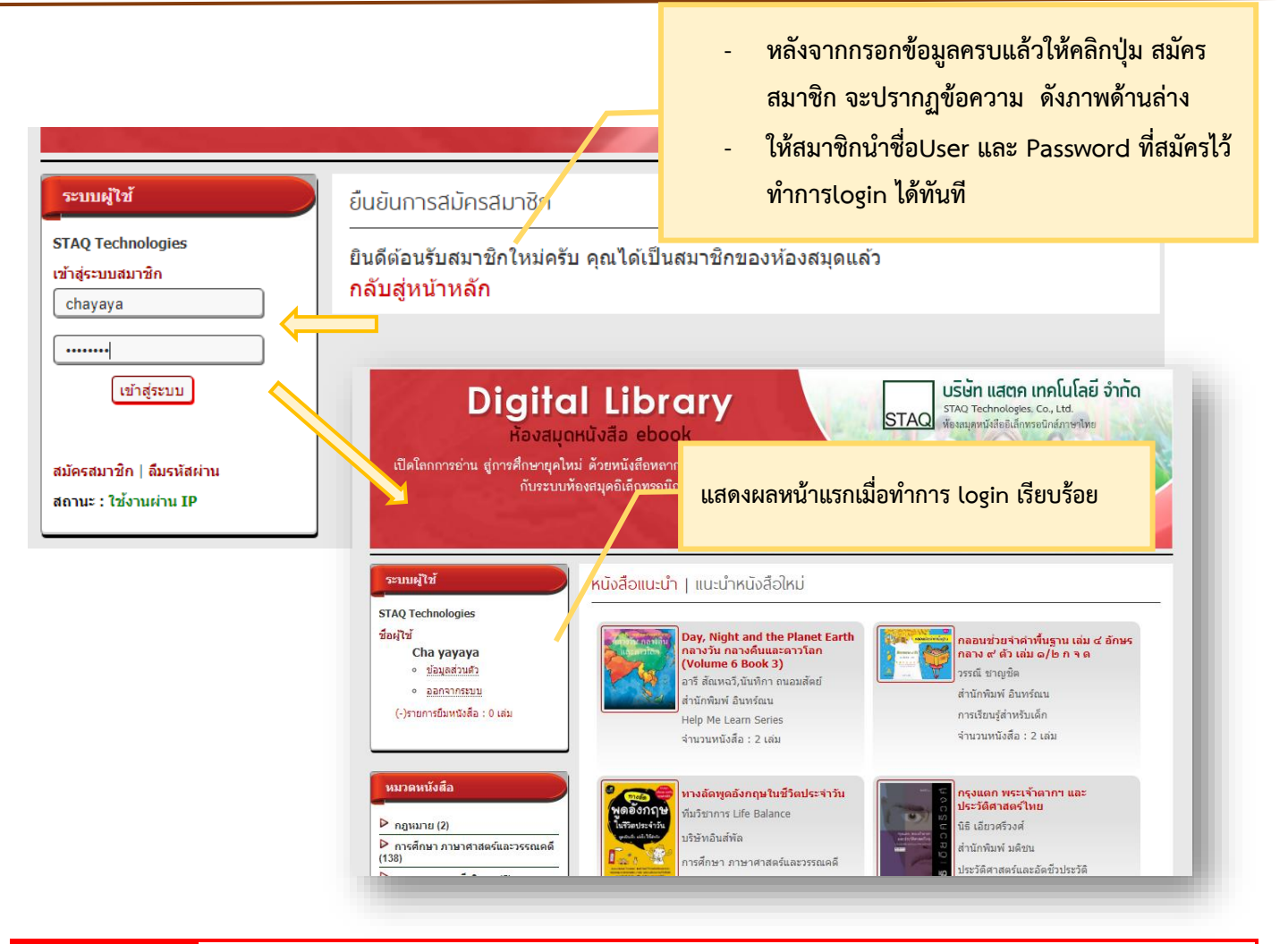

# การเข้าใช้งานระบบห้องสมุดอิเล็กทรอนิกส์

- 1. การใช้งานระบบห้องสมุดอิเล็กทรอนิกส์จากคอมพิวเตอร์ภายในสถาบัน
- การเข้าใช้งานภายในสถาบัน สามารถค้นหา และเปิดอ่านหนังสือได้ โดยไม่ต้องสมัครสมาชิก และLogin เข้าระบบ
- หากไม่ login เข้าระบบ จะไม่สามารถใช้งานบางฟังก์ชันได้ เช่น
  - O การบันทึกข้อย่อ
  - O การยืมหนังสือ
  - O การดูรายการบันทึก
  - O การดูรายการยืม
  - การแก้ไขข้อมูลส่วนตัว
  - การเก็บหนังสือเล่มโปรด
  - O การให้คะแนนหนังสือ
  - O การแสดงความคิดเห็น

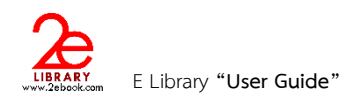

- 2. การใช้งานระบบห้องสมุดอิเล็กทรอนิกส์จากคอมพิวเตอร์ภายนอกสถาบัน
- การเข้าใช้งานจากภายนอกสถาบัน ผู้ใช้งานจะต้อง Login เข้าสู่ระบบ โดยใช้ Account ที่สร้างขึ้น จากการสมัคร สมาชิกระบบห้องสมุดภายในสถาบัน
- กรอก username และ password ในช่อง และคลิกปุ่ม เข้าสู่ระบบ

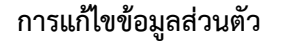

ผู้ใช้งานที่ login แล้ว สามารถแก้ไขข้อมูลส่วนตัวได้จาก เมนู หรือ ที่ส่วนระบบผู้ใช้

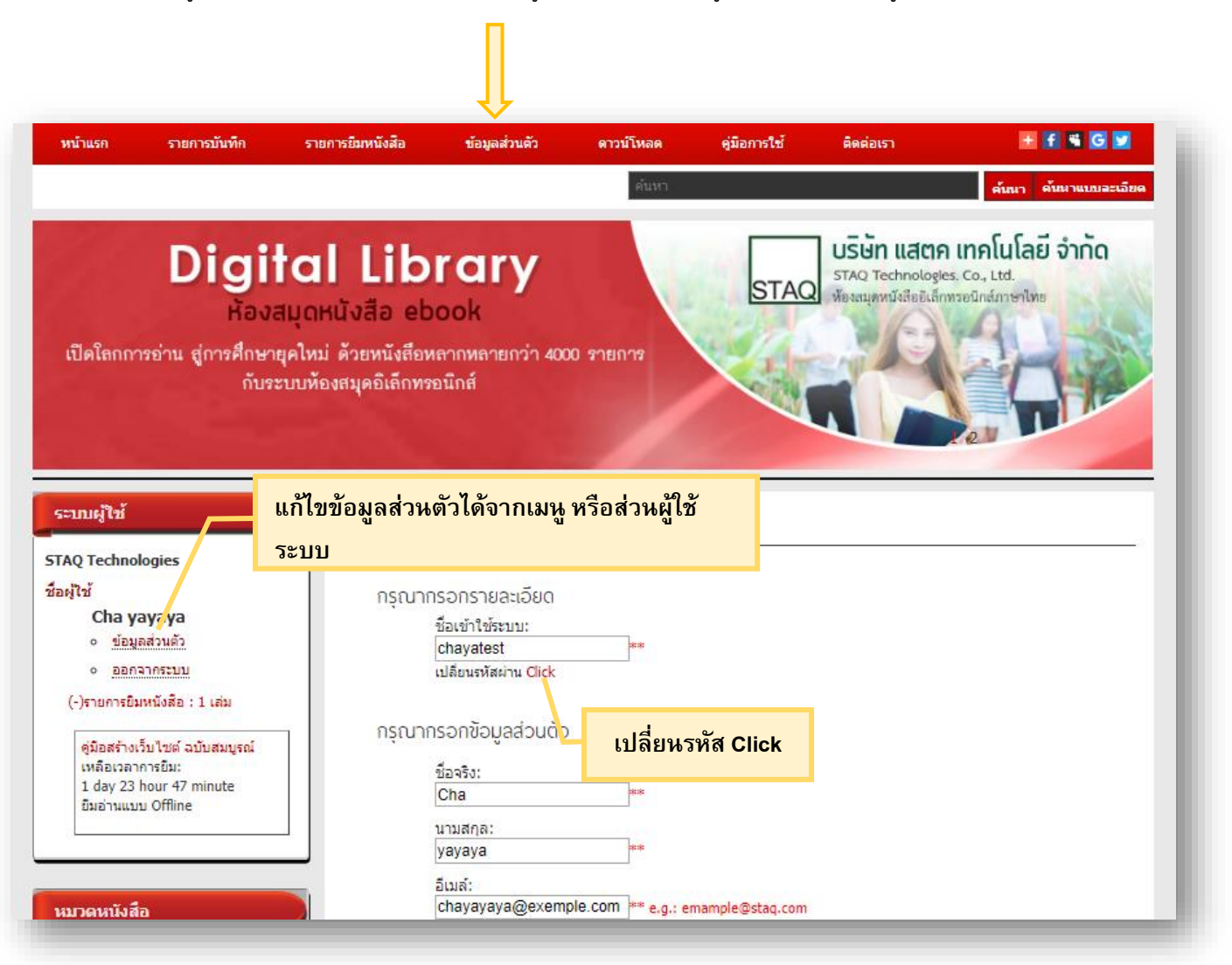

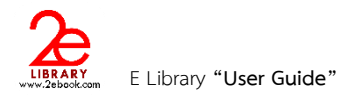

### 4

# การค้นหาหนังสืออิเล็กทรอนิกส์

#### สามารถเลือกอ่านหนังสือได้จาก

1. การค้นหา (Search)

#### 1.1 การค้นหาแบบง่าย

สามารถพิมพ์คำที่ต้องการค้นหาได้ในช่องค้น โดยสามารถค้นได้จาก

- ชื่อเรื่อง
- ผู้แต่ง
- สำนักพิมพ์
- รายละเอียด

เมื่อพิมพ์คำค้นที่ต้องการแล้ว คลิกปุ่ม ค้นหา ระบบจะแสดงผลการค้นหา

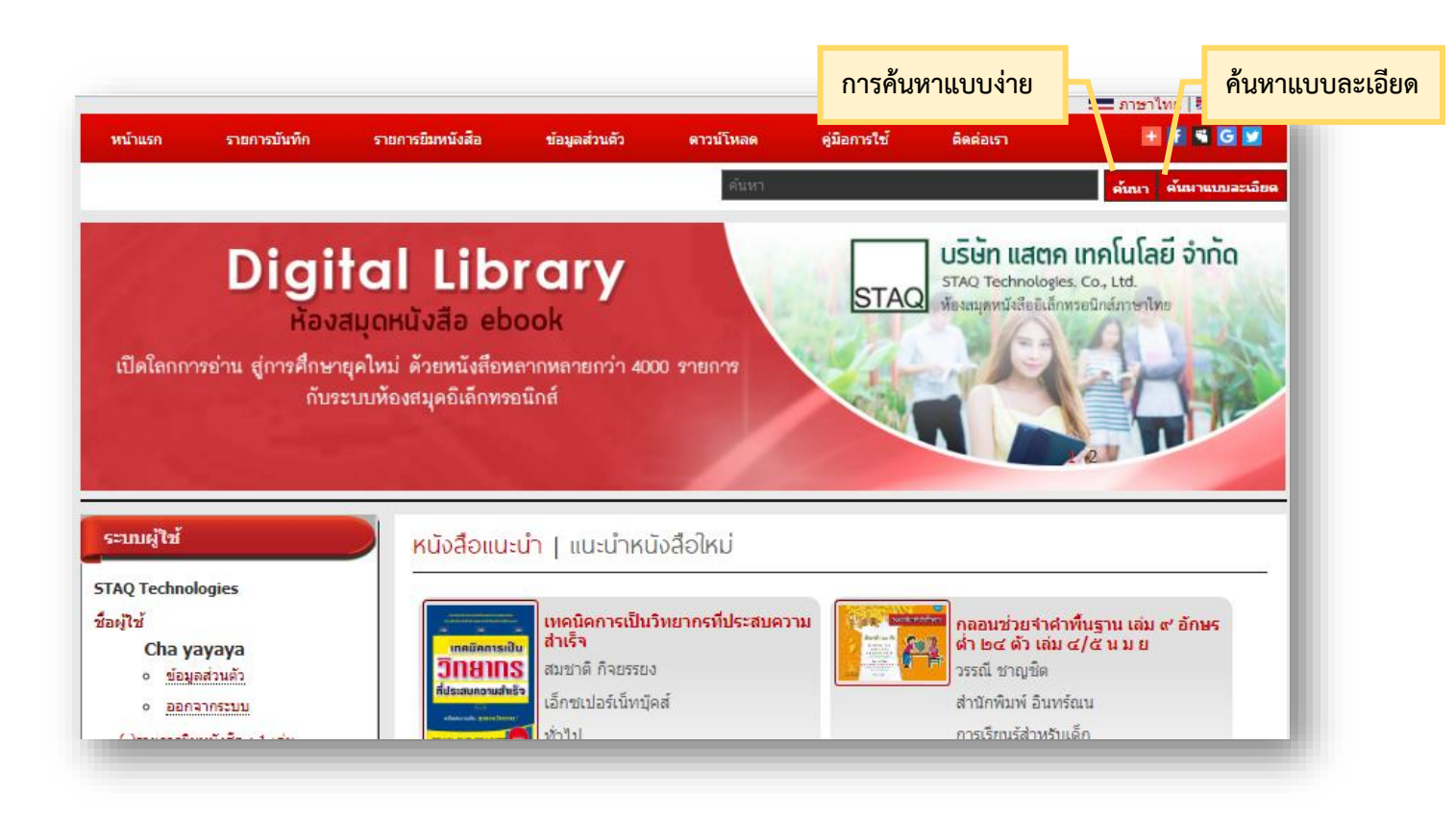

#### 1.2 การค้นหาแบบละเอียด

เมื่อต้องการค้นหาโดยใช้เงื่อนไขมากกว่าการค้นหาแบบง่าย เราสามารถเลือก ค้นหาแบบละเอียดได้โดย คลิกปุ่ม ค้นหาแบบละเอียด

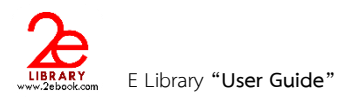

| หมวดหนังสือ                |                                                                                                    |
|----------------------------|----------------------------------------------------------------------------------------------------|
| หมวดหนังสือ                | ۲                                                                                                    |
| สำนักพิมพ์                 |                                                                                                    |
| สำนักพิมพ์ เนชั้นบุ๊คส์    | ۲                                                                                                    |
| ประเภทหนังสือ              |                                                                                                    |
| Document files             | •                                                                                                    |
| ชนิดหนังสือ                |                                                                                                    |
| หนังสือลิขสิทธิ์สำนักพิมพ์ | Ŧ                                                                                                    |
|                            | หมวดหนังสือ<br>หมวดหนังสือ<br>สำนักพิมพ์<br>สำนักพิมพ์ เนชั้นบุ๊คส์<br>ประเภทหนังสือ<br>Document files<br>ชนิดหนังสือ<br>หนังสือลิขสิทธิ์สำนักพิมพ์ |

- 2. การเลือกจากรายการที่จัดเรียงตามหมวด หรือ ชนิดหนังสือ (Browse)
  - รายการหมวดหนังสือ

เราสามารถเลือกหนังสือจากการเลือกดูตามหมวด โดยคลิกที่ชื่อหมวดหนังสือที่เราต้องการ

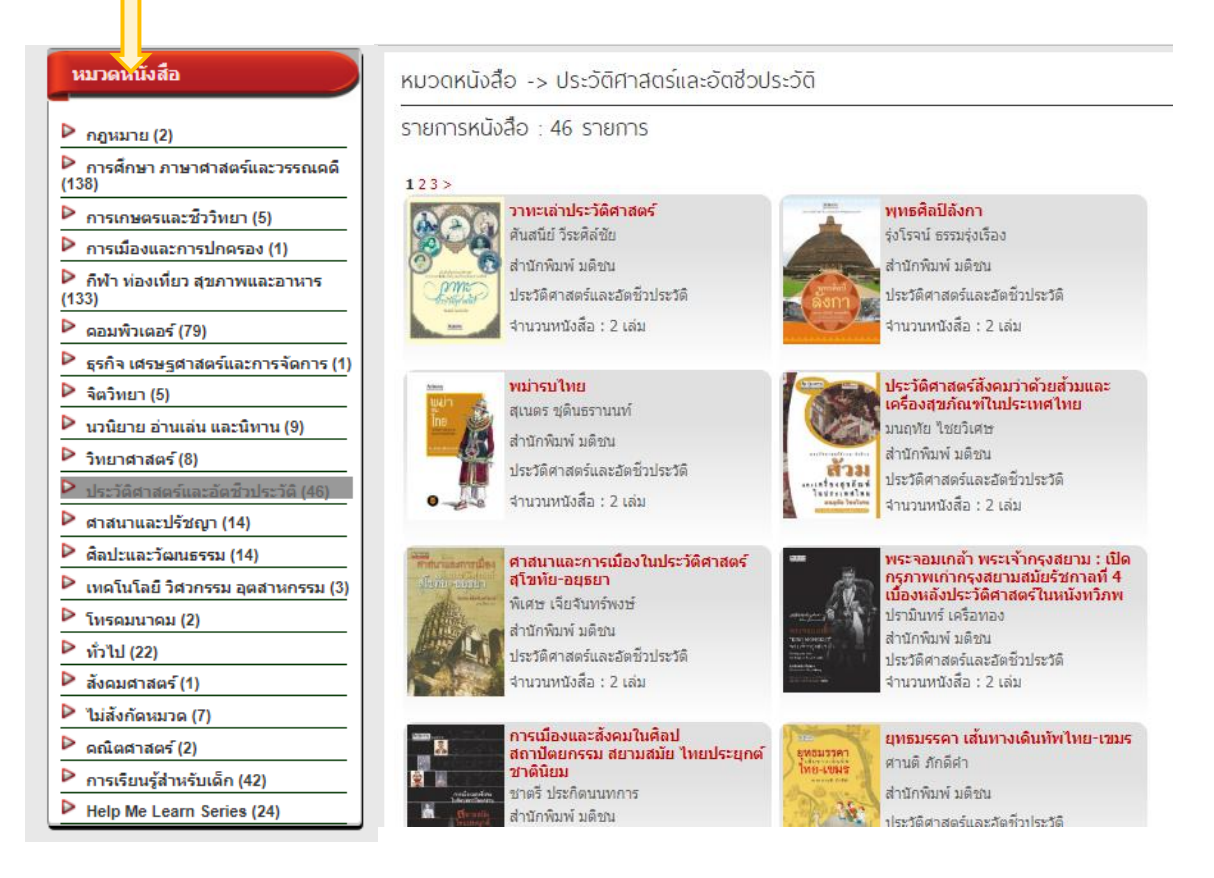

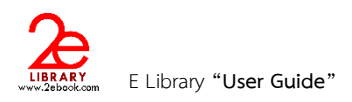

#### - ชนิดหนังสือ

5

สามารถเลือกหนังสือจากการเลือกดูตามชนิดหนังสือ โดยคลิกที่ชนิดหนังสือที่เราต้องการ

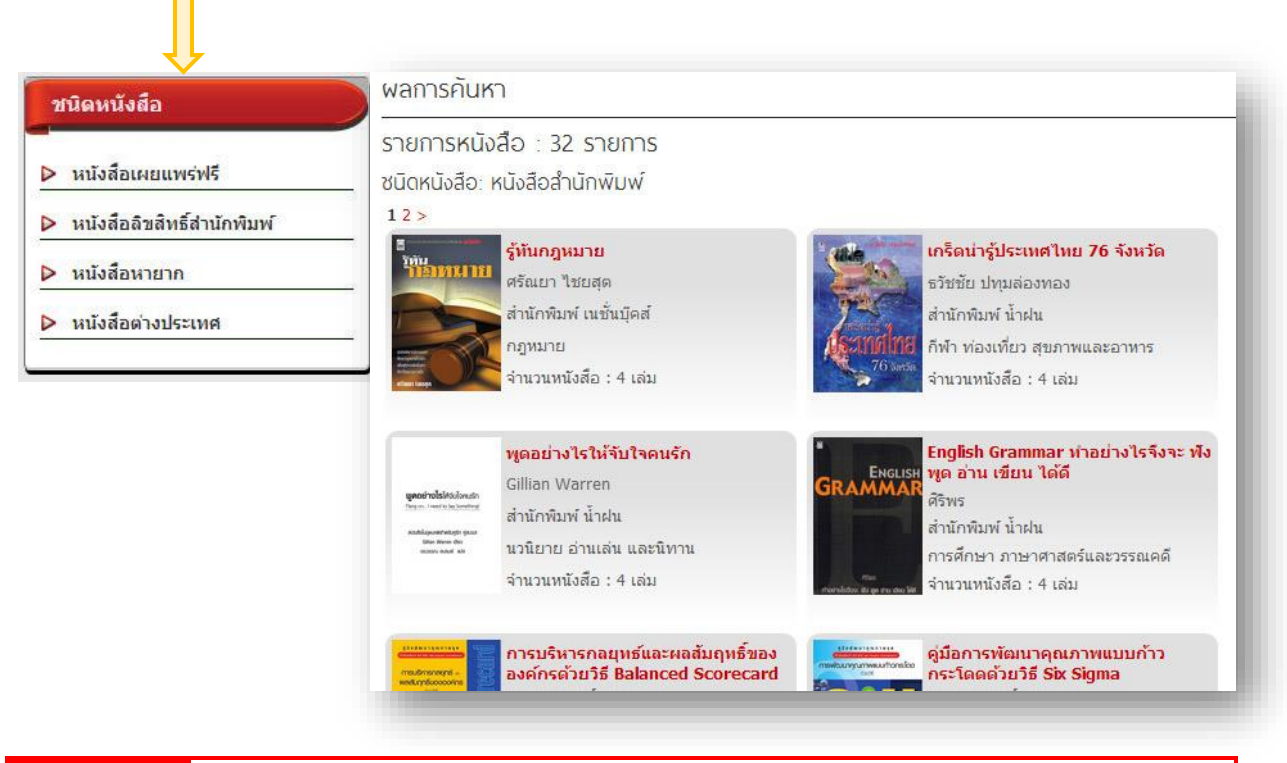

การดูรายละเอียดหนังสืออิเล็กทรอนิกส์

การดูรายละเอียดของหนังสือ เราสามารถคลิกที่รูปปกหนังสือ หรือ ชื่อหนังสือ ที่ปรากฏอยู่ในส่วน ต่างๆของระบบ เช่น หนังสือแนะนำ หนังสือยอดนิยม หรือรายการค้นหา

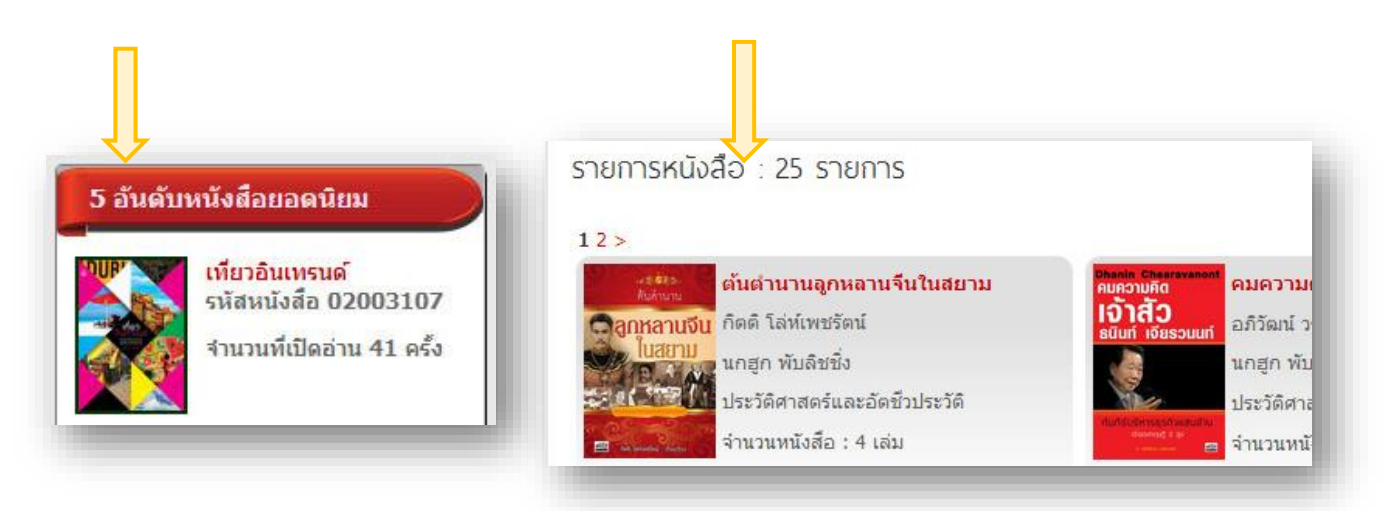

หน้ารายละเอียดหนังสือ ประกอบด้วยส่วนการใช้งานต่างๆดังนี้

- 1. คะแนนหนังสือ แสดงคะแนนเฉลี่ยที่ได้รับจากผู้ใช้งาน น้อยที่สุดคือ 0 มากที่สุดคือ 5
- รายละเอียดหนังสือ แสดงภาพปกและข้อมูลต่างๆของหนังสือ และคลิกค้นหาจากข้อมูลที่มีสีแดง คือ ผู้แต่ง สำนักพิมพ์ ชนิดหนังสือ และหมวดหนังสือ (การค้นหาตามกลุ่มข้อมูล)
- 3. ปุ่มอ่านหนังสือ คลิกเพื่อเปิดอ่านหนังสือแบบออนไลน์ หรือ แบบออฟไลน์
- 4. เครื่องมือการเผยแพร่ทาง social network
- ปุ่มเก็บเป็นหนังสือเล่มโปรด ผู้ใช้งานสามารถเก็บหนังสือไว้ในรายการโปรด เพื่อง่ายในการเข้าถึงได้ เมื่อคลิกแล้ว หนังสือจะไปอยู่ในเมนู "หนังสือเล่มโปรด" (ใช้ได้เมื่อ login แล้ว)
- 6. ให้คะแนนหนังสือ คลิกเลือกจำนวนดาว แทนคะแนนที่ต้องการให้ แล้วกดปุ่ม ให้คะแนน (ใช้ได้เมื่อ login แล้ว)
- 7. การแสดงความคิดเห็น ผู้ใช้สามารถแสดงความคิดเห็นกับหนังสือแต่ละเล่มได้ (ใช้ได้เมื่อ login แล้ว)

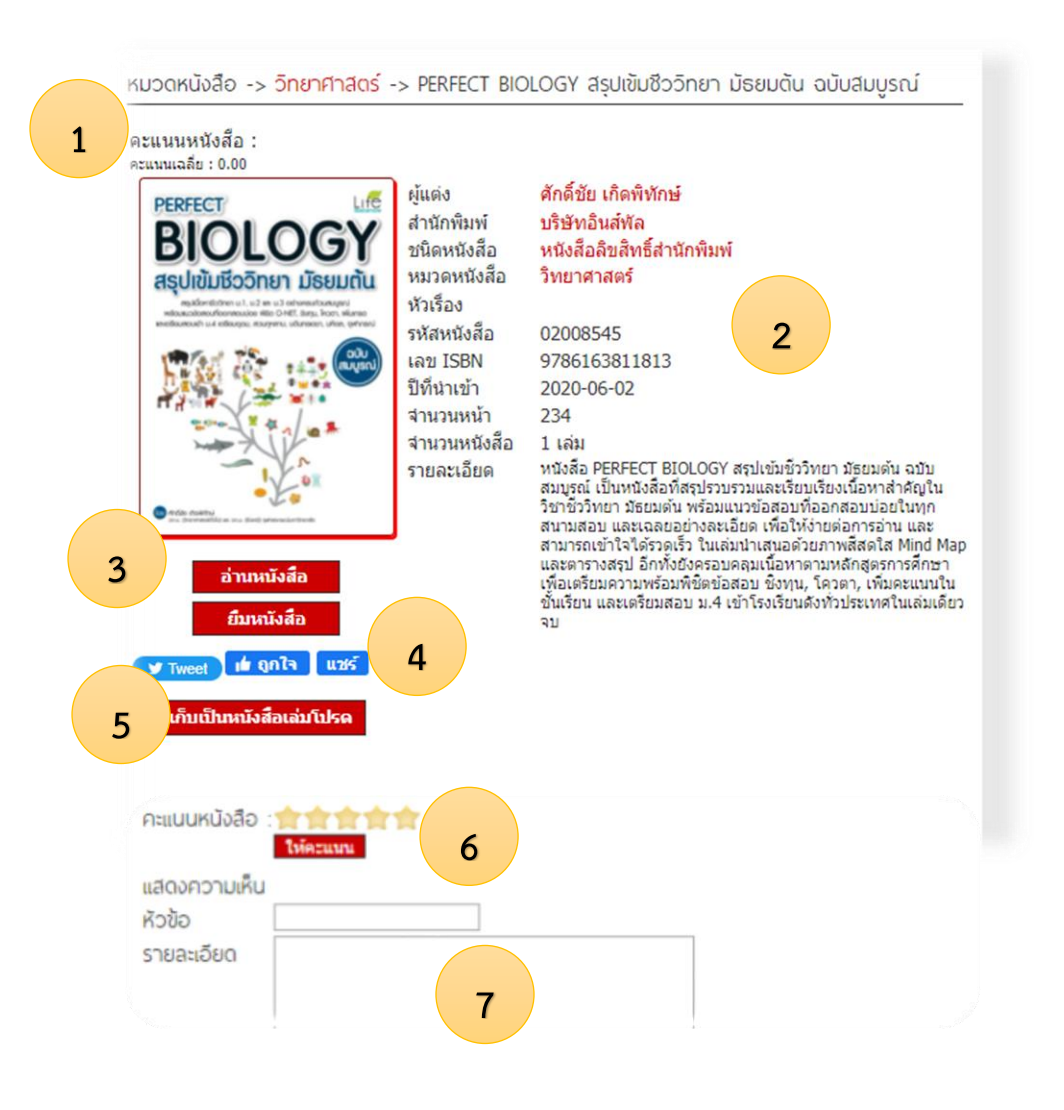

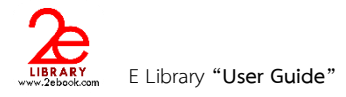

### 6

## การอ่านหนังสือแบบ ONLINE

**การอ่านหนังสือแบบ Online** เป็นการอ่านหนังสือผ่าน ระบบห้องสมุดอิเล็กทรอนิกส์ ผ่าน Web browser ที่ ใช้ในการเปิด เวบไซด์ หรือใช้งาน Internet

การอ่านหนังสือแบบ Online จะต้องใช้อะไรบ้าง?

- Internet การอ่านแบบ online จะต้องมีการเชื่อมต่อ Internet ตลอดเวลา
- Web browser ที่ใช้เปิดระบบห้องสมุดอิเล็กทรอนิกส์ เช่น InternetExplorer(IE) FireFox Chrome ๆ

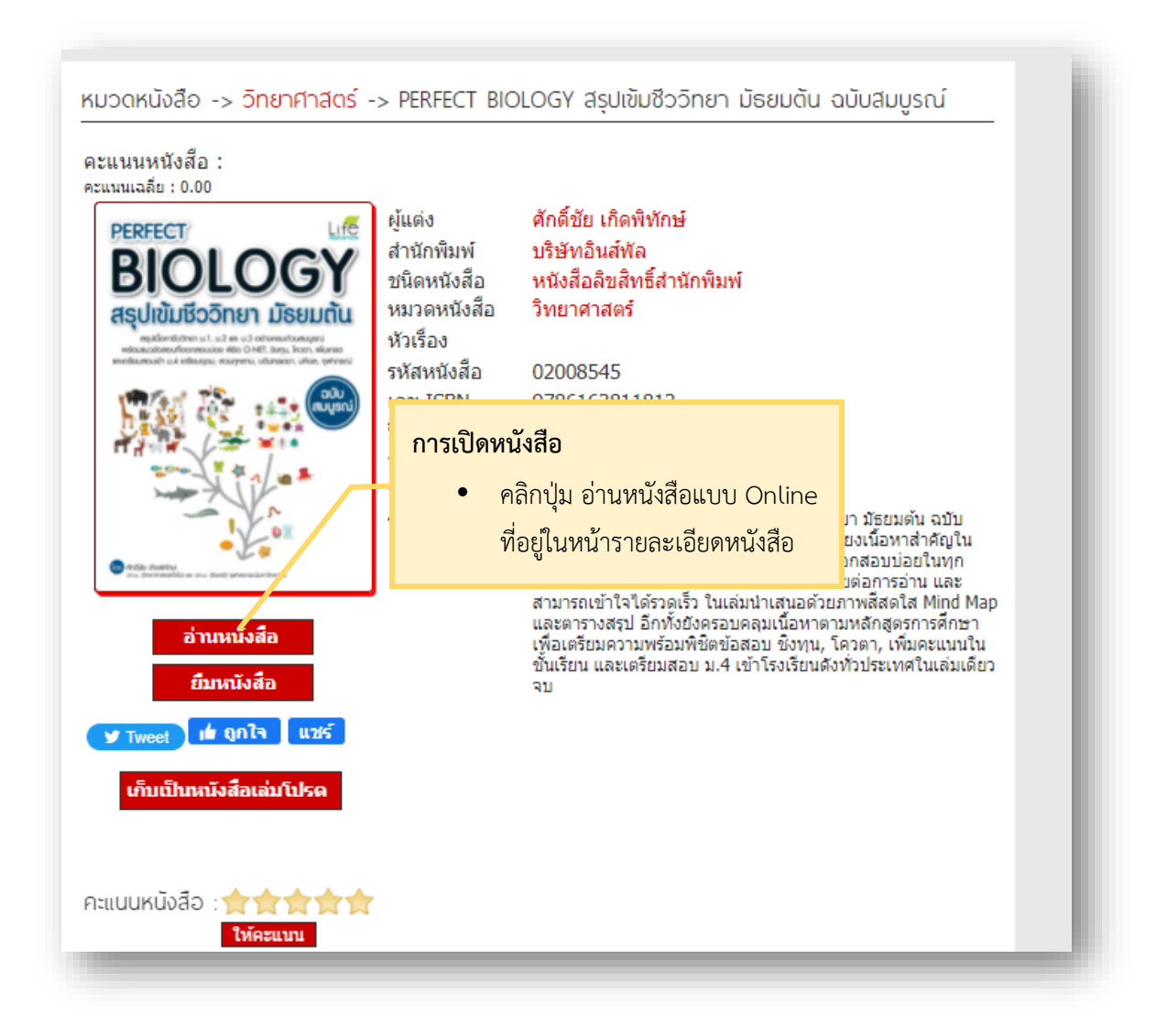

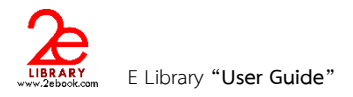

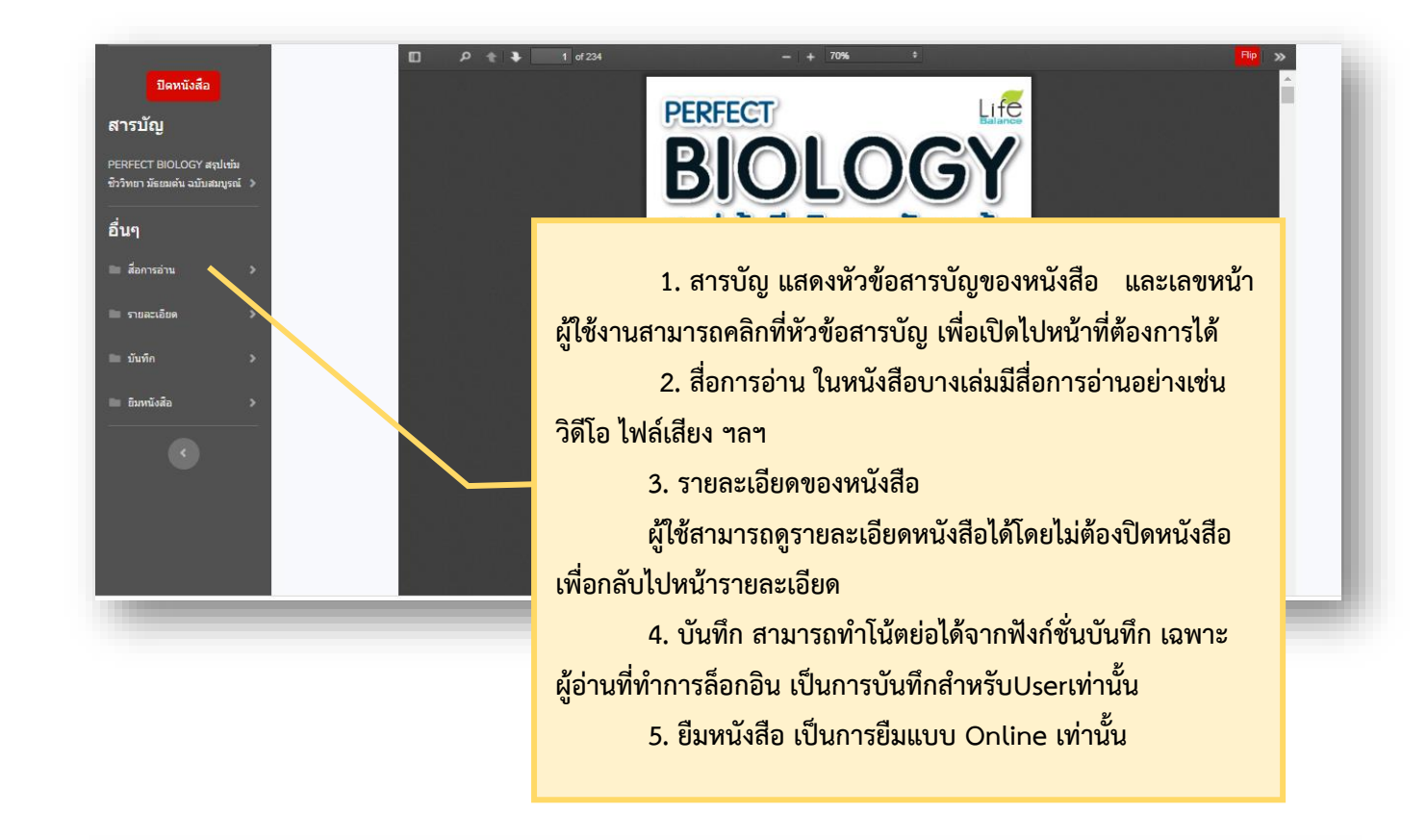

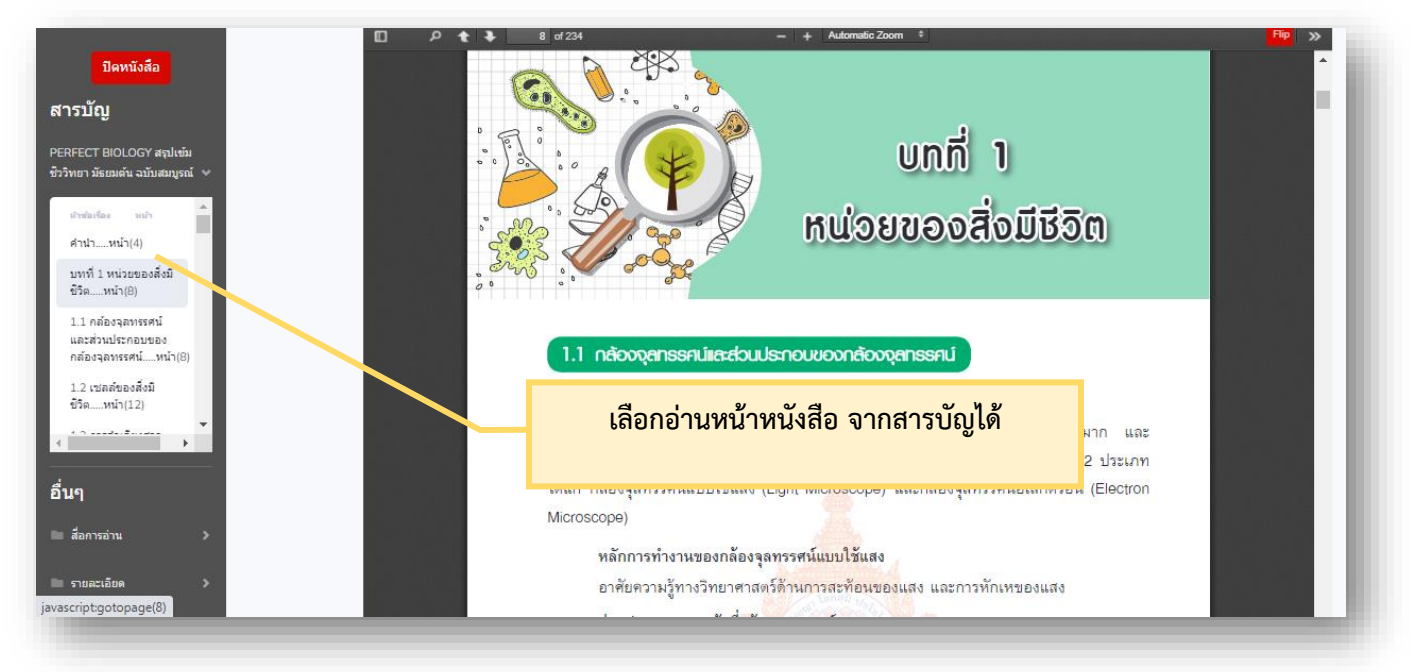

ผู้ใช้งานสามารถดูรายการบันทึกได้จาก เมนูรายการบันทึกจากหน้าหลัก ซึ่งในรายการบันทึก เราสามารถ แก้ไข รายการ ลบรายการ หรือ เปิดไปยังหน้าที่เราบันทึกได้ (เป็นการบันทึกสำหรับUser เท่านั้น) ผู้อื่นจะไม่เห็นบันทึกของUser

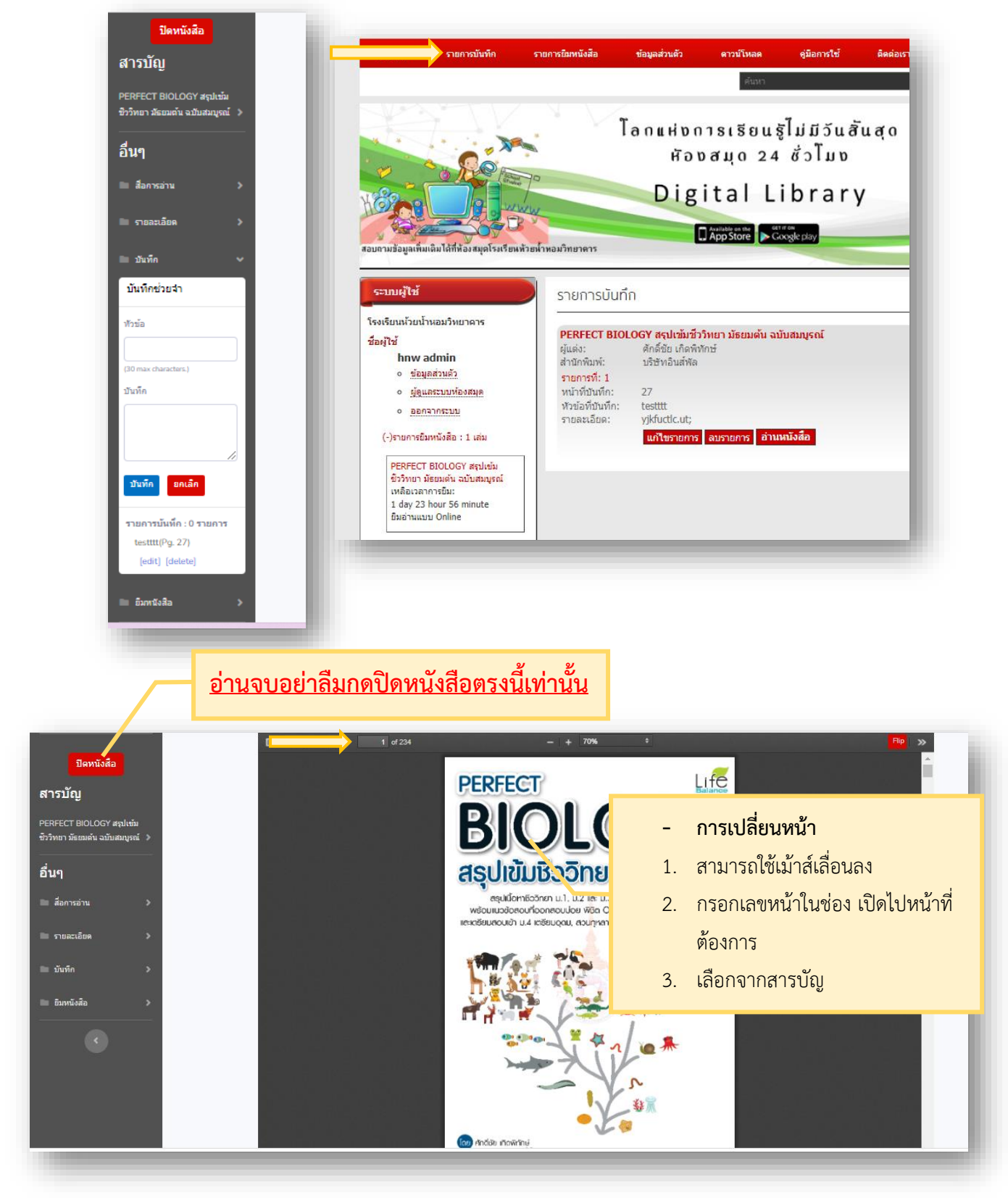

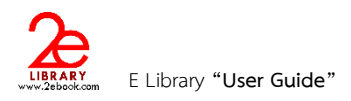

### <u>ในกรณียืมหนังสือ ebook 2 ลักษณะ</u>

 <u>การยืมแบบ Online</u> เป็นการยืมหนังสือเพื่อรักษาสิทธิในการอ่าน การอ่านแบบ Online จะต้องเชื่อมต่ออินเทอร์เน็ตเท่านั้น สามารถกดยืมได้จากหน้าหนังสือที่เปิดอ่าน

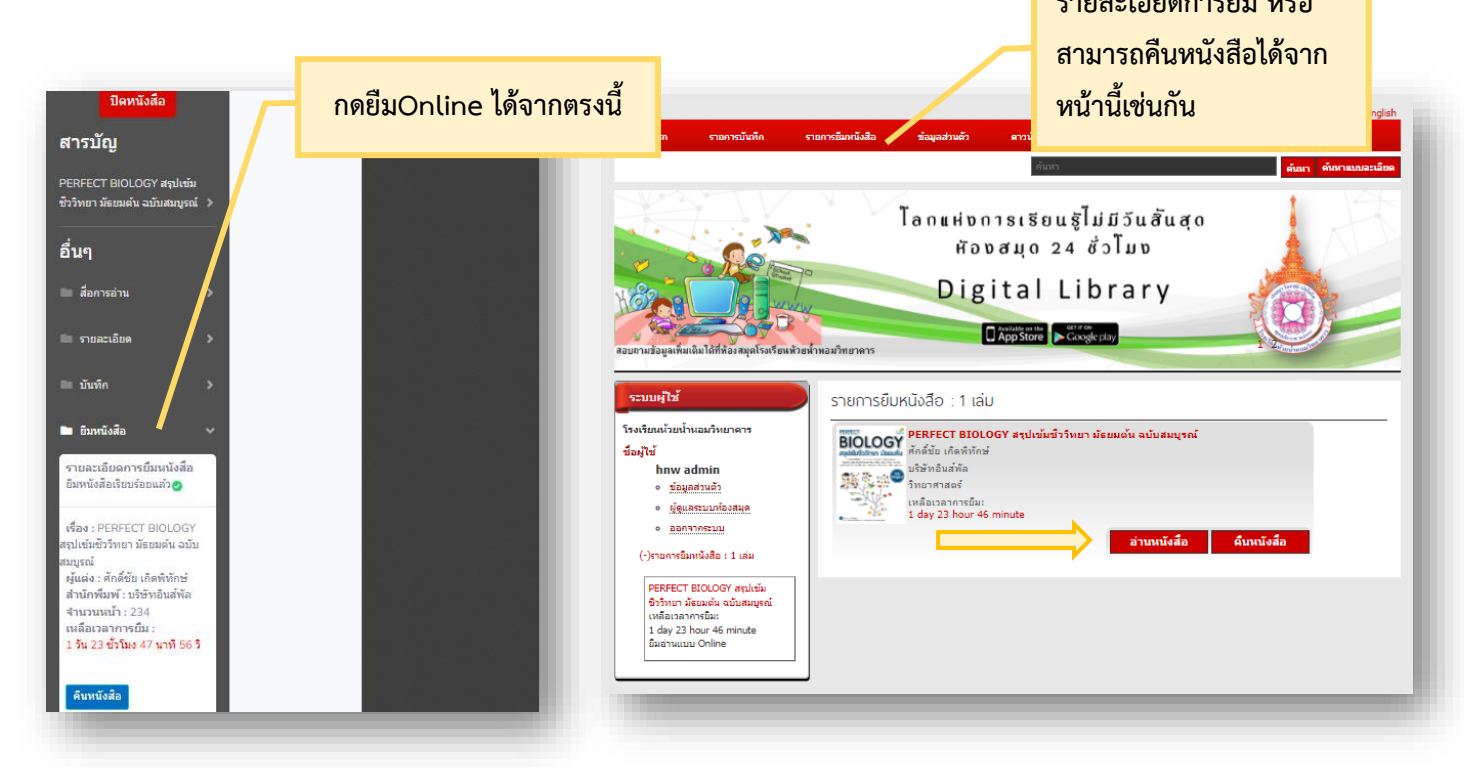

<u>การยืมแบบ Offline</u> เป็นการยืมเพื่ออำนวยความสะดวกให้แก่ผู้ใช้งานบนอุปกรณ์พกพาต่างๆ เราสามารถยืมแบบOffline
 บนเครื่อง PC แล้วใช้งานบน Tablet , มือถือ , IPAD ได้ และยังสามารถอ่านได้โดยไม่ต้องใช้อินเทอร์เน็ต

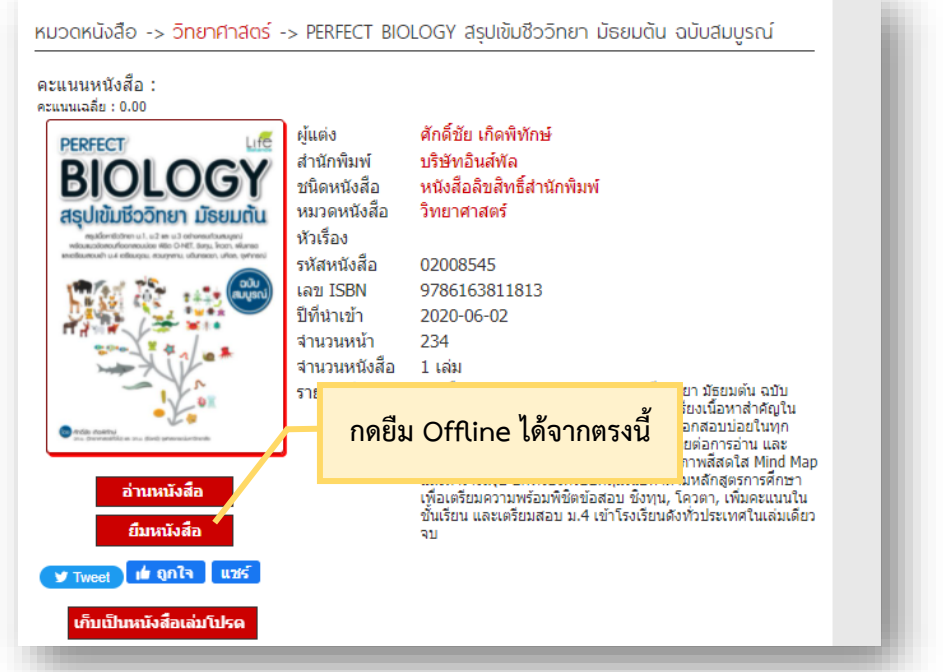

Page 14 of 21

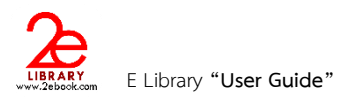

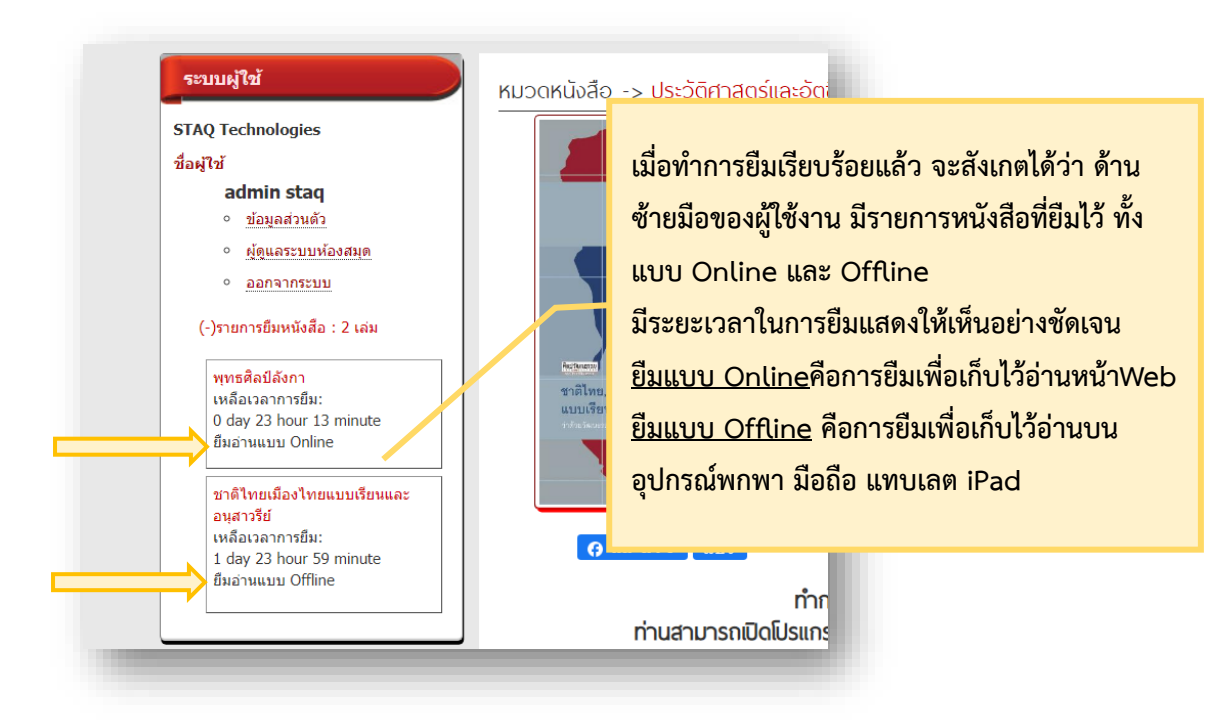

## <u>\*\*\*\* เมื่อต้องการคืนหนังสือก่อนกำหนด</u>

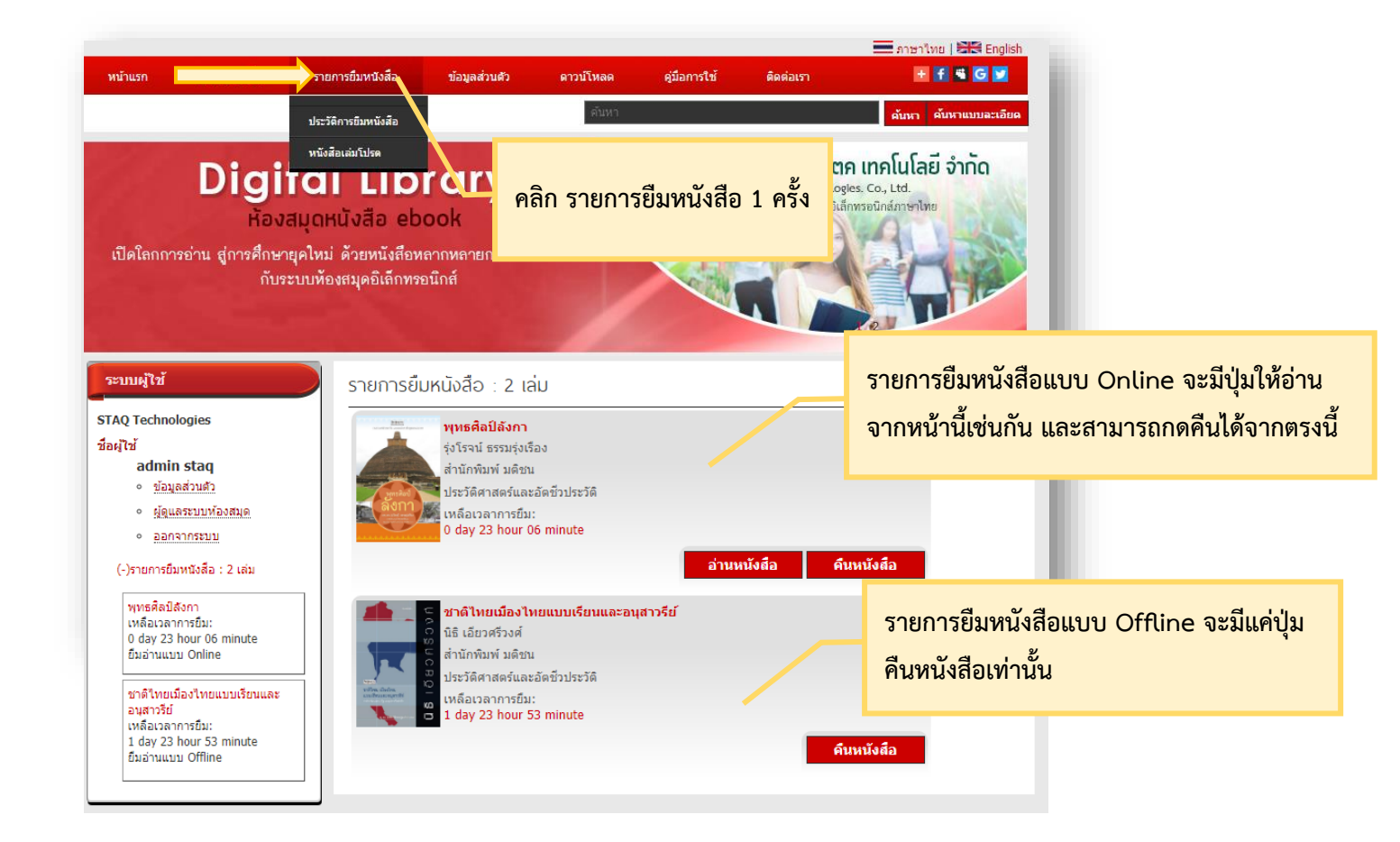

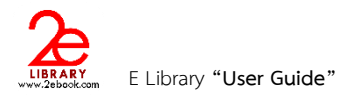

7

## การอ่านหนังสือแบบ OFFLINE

- การอ่านหนังสือแบบ Offline จะต้องทำการ ดาวน์โหลด Application
- การอ่านหนังสือแบบ Offline จะต้องทำการ Login ก่อนการใช้งาน
- เมื่อ Login แล้ว ให้เลือกหนังสือที่ต้องการอ่าน และสามารถอ่านได้โดยไม่ต้องเชื่อมต่ออินเตอร์เน็ต

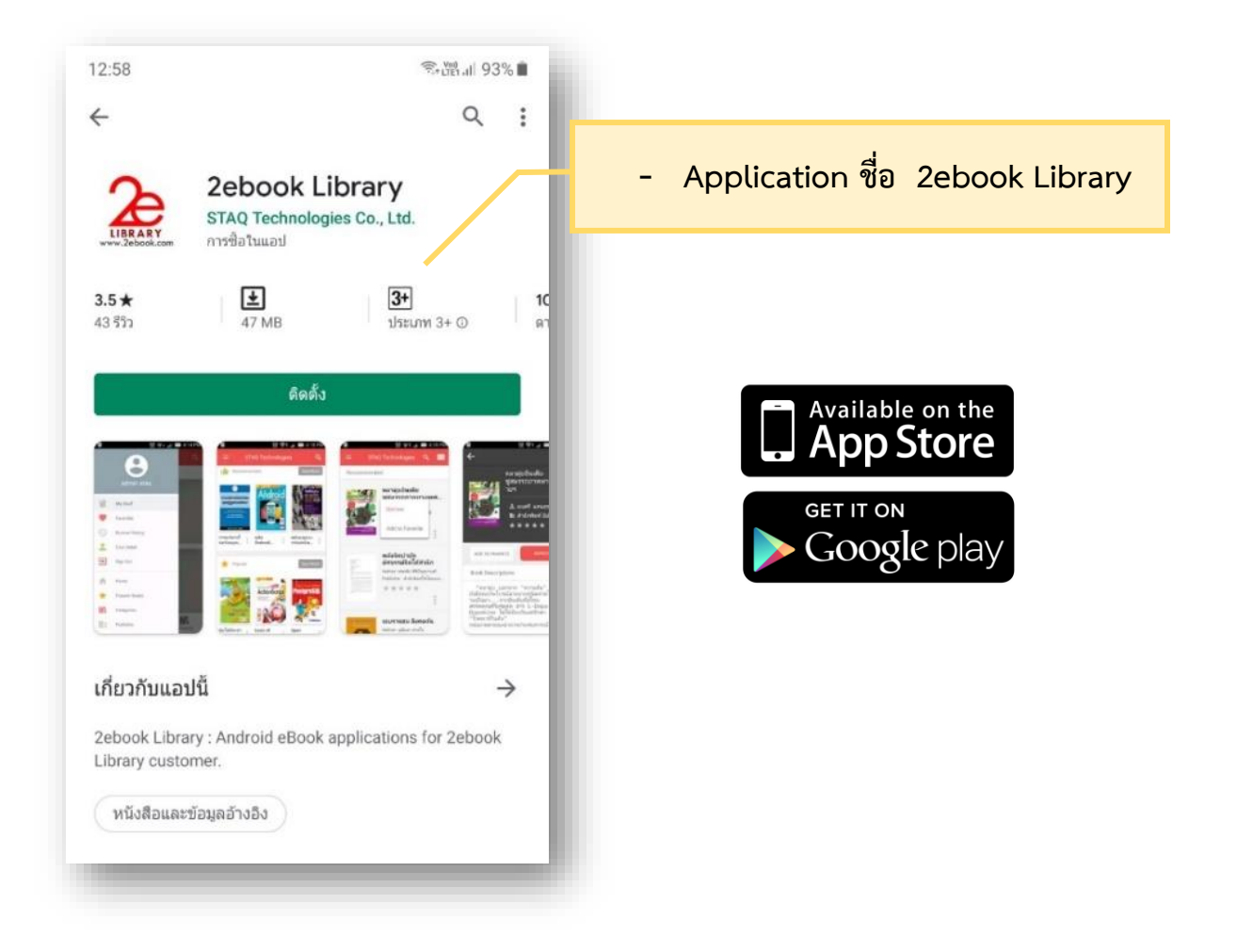

|                                              | Q เลือกห้องสมุด                                                                              |                                           |                                                                                                    | <u>A</u>                                                                                                    |                                                                                                    |
|----------------------------------------------|----------------------------------------------------------------------------------------------|-------------------------------------------|----------------------------------------------------------------------------------------------------|----------------------------------------------------------------------------------------------------|----------------------------------------------------------------------------------------------------|
|                                              | ค้นหาห้องสมุด                                                                                |                                           |                                                                                                    | เปดapplication                                                                                                    |                                                                                                    |
|                                              | มหาวิทยาลัยศิลปากร                                                                           | 0                                         |                                                                                                    |                                                                                                    |                                                                                                    |
|                                              | Beijing Foreign Studies University                                                           | 0                                         |                                                                                                    | <ol> <li>เลือกห้องสมุดที่ได้ทำก<sup>.</sup></li> </ol>                                                                                                    | ารสมัครสมาชิกเรียบร้อยแล้ว                                                                                                    |
|                                              | Dutch Mill                                                                                   | 0                                         |                                                                                                    | 2. หรือค้นหาชื่อห้องสมุดจ                                                                                                    | จากแว่นขยายมุมบนซ้าย                                                                                                    |
|                                              | GIT Library                                                                                  | 0                                         |                                                                                                    | <ol> <li>เลือกห้องสมดเรียบร้อย</li> </ol>                                                                                                    | ้<br>เ หลังจากนั้นกดลกศรมมบน                                                                                                    |
|                                              | Southeast Bangkok                                                                            | 0                                         |                                                                                                    | ขาวเพื่อทำการ Login                                                                                                    | શ વ                                                                                                    |
|                                              | STAQ Technologies                                                                            | 0                                         |                                                                                                    |                                                                                                    |                                                                                                    |
|                                              | STAQ Technologies(Software)                                                                  | 0                                         |                                                                                                    |                                                                                                    |                                                                                                    |
|                                              | SUN JUPITER                                                                                  | 0                                         |                                                                                                    |                                                                                                    |                                                                                                    |
|                                              | Tianjin Foreign Studies University                                                           | 0                                         |                                                                                                    |                                                                                                    |                                                                                                    |
|                                              | TKPARK                                                                                       | 0                                         |                                                                                                    | STAQ Technologies                                                                                                    | la licernamo lier                                                                                                    |
|                                              | Xiamen University                                                                            | 0                                         |                                                                                                    |                                                                                                    | เก บวยเปลเบย แผกอ<br>. ศพษง อ                                                                                                    |
|                                              | กรมบัญชีกลาง                                                                                 | 0                                         | <u>}</u>                                                                                           | Username                                                                                                    | password ที่ได้ทำการสมัคร                                                                                                    |
|                                              | กรมวิทยาศาสตร์บริการ                                                                         | 0                                         |                                                                                                    | Descriverd                                                                                                    | กับทางห้องสมุดไว้ก่อนหน้าท                                                                                                    |
|                                              |                                                                                              | $\sim$                                    |                                                                                                    | rassword                                                                                                    |                                                                                                    |
|                                              |                                                                                              | © ह ₄ 95%∎ 1<br>≡ ←                       | 10:10                                                                                              | Create ne                                                                                                    | w account Register                                                                                                    |
|                                              | admin staq                                                                                   | ତ ହି⊿ 95%∎ 1<br>☰ <b>(</b><br>BookShel    | 10:10                                                                                              | Create ne                                                                                                    | w account Register                                                                                                    |
| User M                                       | admin staq                                                                                   | © இ⊿ 95% 1<br>= ←<br>BookShe              | 10:10<br>If                                                                                        | Create ne                                                                                                    | w account Register                                                                                                    |
| User M                                       | admin staq<br>Ienu<br>My Shelf                                                               | © 〒 4 95% ■ 1<br>=                        | 0:10<br>lf<br>หน้าหลักข<br>- My She                                                                | Create ne<br>เอง User สามขีด(มุมบนซ้าย<br>ปรั้นหนังสือ : เป็นชั้นหนัง                                                                                                    | w account Register<br>ม) มีรายละเอียดดังนี้<br>สือส่วนตัว หนังสือที่ทำ                                                            |
| User M<br>User M                             | enu<br>My Shelf<br>Favorites                                                                 | © ₹ 4 95% ■ 1<br>=                        | lo:10<br>หน้าหลักข<br>- My She<br>การยืมจะอ<br>- Favorite                                          | Create ne<br>เอง User สามขีด(มุมบนซ้าย<br>ปร ชั้นหนังสือ : เป็นชั้นหนัง<br>อยู่บนชั้นส่วนตัว<br>es หนังสือเล่มโปรด : คือหนัง                                                                                    | w account Register<br>บ) มีรายละเอียดดังนี้<br>สือส่วนตัว หนังสือที่ทำ<br>งสือที่เราชื่นชอบ                                       |
| User M<br>III<br>V<br>C                      | admin staq<br>Ienu<br>My Shelf<br>Favorites<br>Borrow History                                | © ? . 95% ■ 1<br>=<br>BookShe             | 10:10<br>หน้าหลักข<br>- My She<br>การยืมจะอ<br>- Favorite<br>- Borrow<br>หนังสือที่เค              | Create ne<br>เอง User สามขีด(มุมบนซ้าย<br>ปร ชั้นหนังสือ : เป็นชั้นหนัง<br>อยู่บนชั้นส่วนตัว<br>es หนังสือเล่มโปรด : คือหนั<br>History ประวัติการยืม : จะ<br>คยยืม                                              | w account Register<br>J) มีรายละเอียดดังนี้<br>สือส่วนตัว หนังสือที่ทำ<br>งสือที่เราชื่นชอบ<br>ะเก็บประวัติรายการ                 |
| User M<br>III<br>V<br>C<br>L                 | enu<br>My Shelf<br>Favorites<br>Borrow History<br>User Detail                                | © ? . 95% ■ 1<br>=<br>BookShe             | 10:10<br>หน้าหลักข<br>- My She<br>การยืมจะอ<br>- Favorite<br>- Borrow<br>หนังสือที่เศ<br>- User De | Login<br>Create ne<br>มอง User สามขีด(มุมบนซ้าย<br>ปรี ชั้นหนังสือ : เป็นชั้นหนัง<br>อยู่บนชั้นส่วนตัว<br>es หนังสือเล่มโปรด : คือหนั<br>History ประวัติการยืม : จะ<br>คยยืม<br>etailข้อมูลผู้ใช้ : รายละเอียด  | w account Register<br>J) มีรายละเอียดดังนี้<br>สือส่วนตัว หนังสือที่ทำ<br>งสือที่เราชื่นชอบ<br>เก็บประวัติรายการ                  |
| User M<br>User M<br>C<br>App M               | Admin staq<br>My Shelf<br>Favorites<br>Borrow History<br>User Detail                         | Image: Second system                      | 10:10<br>หน้าหลักข<br>- My She<br>การยืมจะอ<br>- Favorite<br>- Borrow<br>หนังสือที่เค<br>- User De | Login<br>Create ne<br>ปอง User สามขีด(มุมบนซ้าย<br>ปร ขั้นหนังสือ : เป็นขั้นหนัง<br>อยู่บนขั้นส่วนตัว<br>es หนังสือเล่มโปรด : คือหนัง<br>History ประวัติการยืม : จะ<br>คยยืม<br>etailข้อมูลผู้ใช้ : รายละเอียด  | w account Register<br>J) มีรายละเอียดดังนี้<br>สือส่วนตัว หนังสือที่ทำ<br>งสือที่เราชื่นชอบ<br>มกับประวัติรายการ<br>เของผู้ใช้งาน |
| User M<br>User M<br>C<br>App Me              | Ienu<br>My Shelf<br>Favorites<br>Borrow History<br>User Detail                               | © 🔭 4 95% 🗈 1<br>E i konstant<br>BookShei | 10:10<br>หน้าหลักข<br>- My She<br>การยืมจะอ<br>- Favorite<br>- Borrow<br>หนังสือที่เศ<br>- User De | Login<br>Create ne<br>ปอง User สามขีด(มุมบนซ้าย<br>ปร ชั้นหนังสือ : เป็นชั้นหนัง<br>อยู่บนขั้นส่วนตัว<br>es หนังสือเล่มโปรด : คือหนั<br>History ประวัติการยืม : จะ<br>คยยืม<br>etailข้อมูลผู้ใช้ : รายละเอียด   | w account Register<br>J) มีรายละเอียดดังนี้<br>สือส่วนตัว หนังสือที่ทำ<br>งสือที่เราชื่นชอบ<br>มกับประวัติรายการ<br>เของผู้ใช้งาน |
| User M<br>User M<br>C<br>App M<br>App M      | enu<br>My Shelf<br>Favorites<br>Borrow History<br>User Detail<br>enu<br>Home                 | Image: Second system                      | l0:10<br>หน้าหลักข<br>- My She<br>การยืมจะอ<br>- Favorite<br>- Borrow<br>หนังสือที่เค<br>- User De | Logii<br>Create ne<br>ของ User สามขีด(มุมบนซ้าย<br>ปรี ชั้นหนังสือ : เป็นชั้นหนัง<br>อยู่บนชั้นส่วนตัว<br>es หนังสือเล่มโปรด : คือหนัง<br>History ประวัติการยืม : จะ<br>คยยืม<br>etailข้อมูลผู้ใช้ : รายละเอียด | w account Register<br>J) มีรายละเอียดดังนี้<br>สือส่วนตัว หนังสือที่ทำ<br>งสือที่เราชื่นชอบ<br>เก็บประวัติรายการ<br>เของผู้ใช้งาน |
| User M<br>User M<br>C<br>App M<br>App M<br>C | enu<br>My Shelf<br>Favorites<br>Borrow History<br>User Detail<br>User Detail<br>Home<br>Home | © R 495% 1                                | l0:10<br>หน้าหลักข<br>- My She<br>การยืมจะอ<br>- Favorite<br>- Borrow<br>หนังสือที่เศ<br>- User De | Create ne<br>เอง User สามขีด(มุมบนซ้าย<br>ปร ขั้นหนังสือ : เป็นชั้นหนัง<br>อยู่บนชั้นส่วนตัว<br>es หนังสือเล่มโปรด : คือหนัง<br>History ประวัติการยืม : จะ<br>คยยืม<br>etailข้อมูลผู้ใช้ : รายละเอียด           | w account Register<br>J) มีรายละเอียดดังนี้<br>สือส่วนตัว หนังสือที่ทำ<br>งสือที่เราชื่นชอบ<br>หก็บประวัติรายการ<br>เของผู้ใช้งาน |

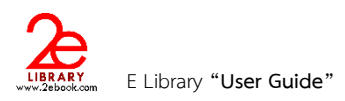

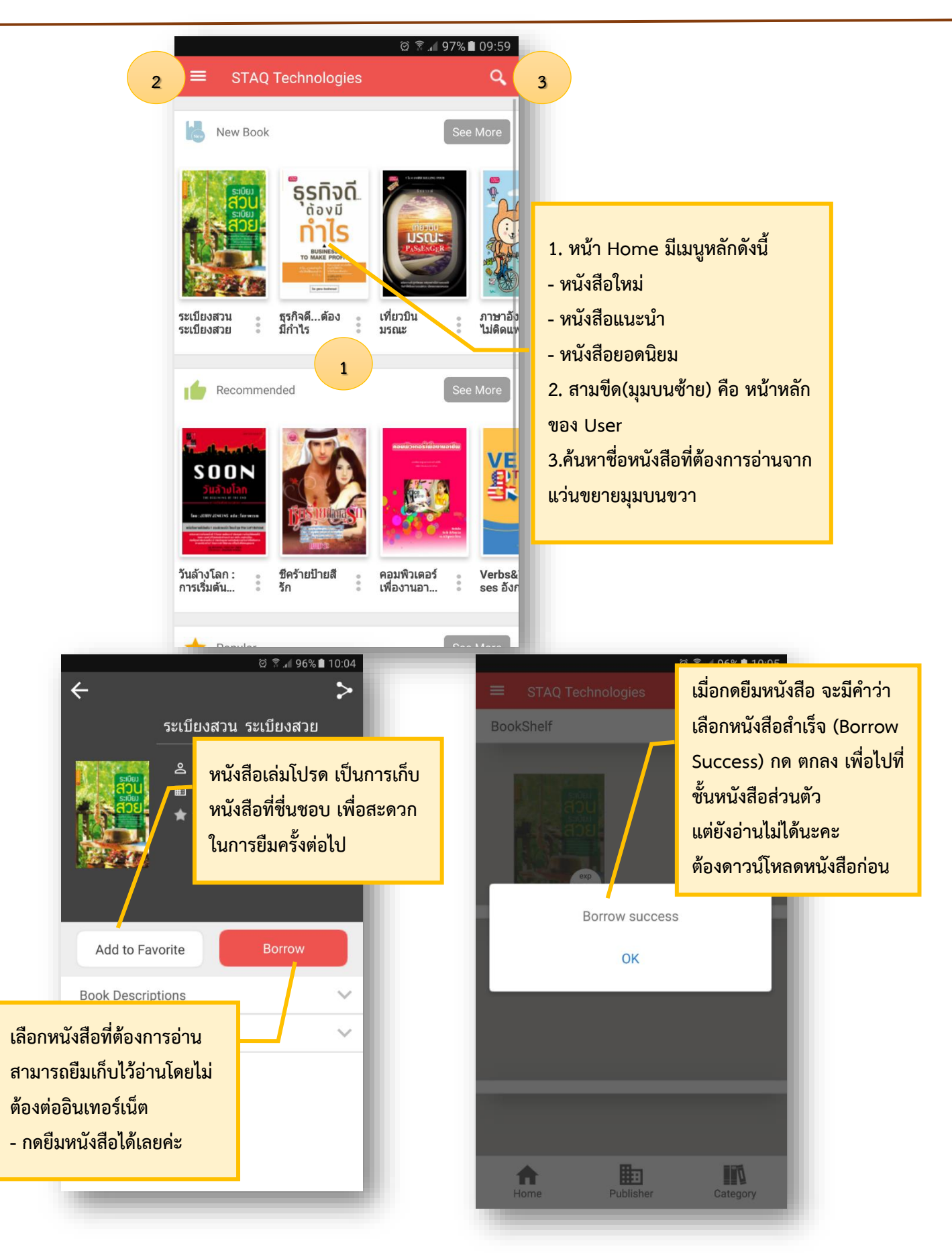

#### Page 18 of 21

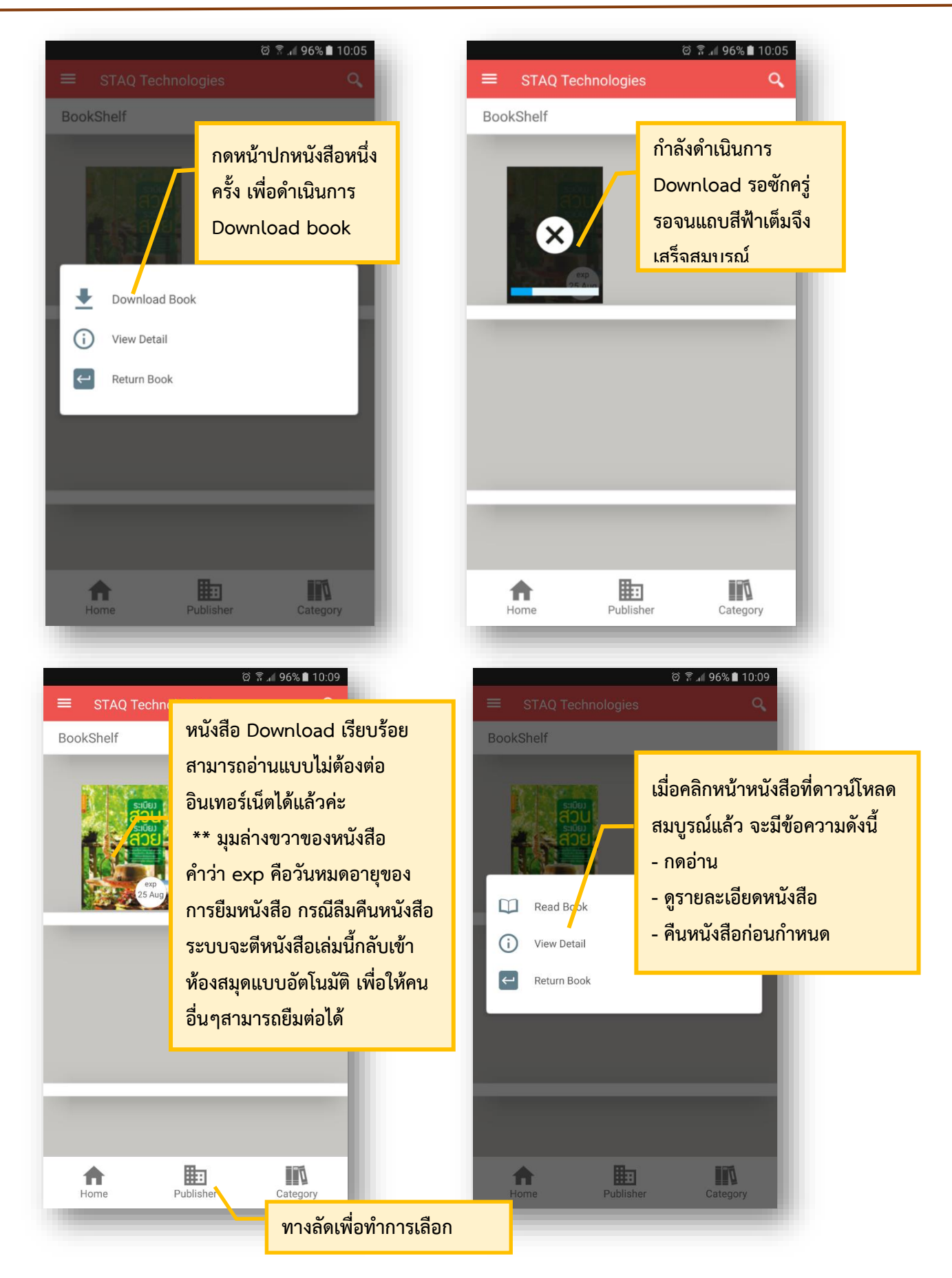

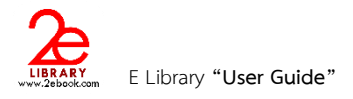

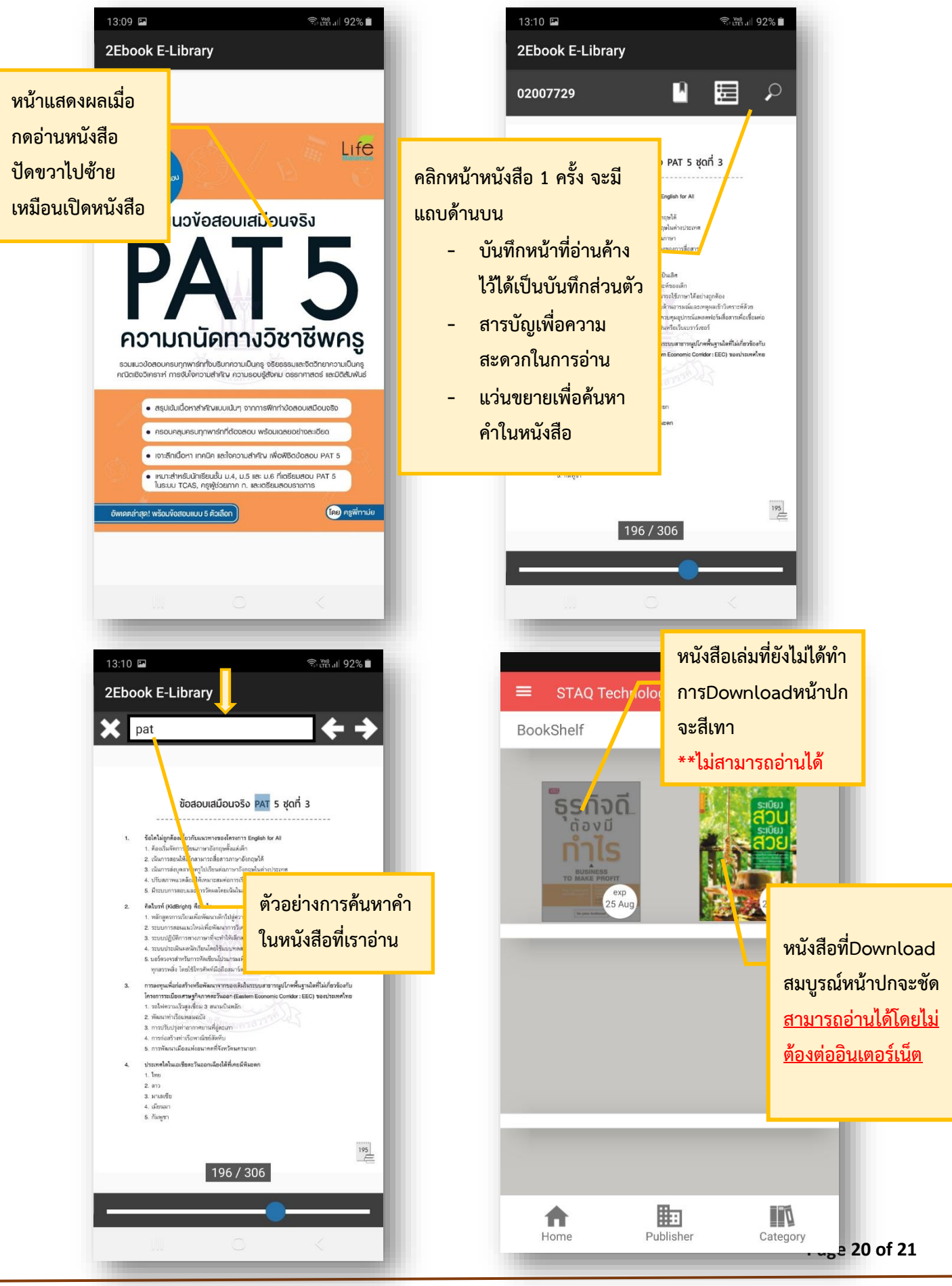

คู่มือการใช้งานระบบหนังสืออิเล็กทรอนิกส์ภาษาไทย ของผู้ใช้งาน

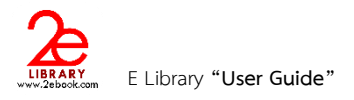

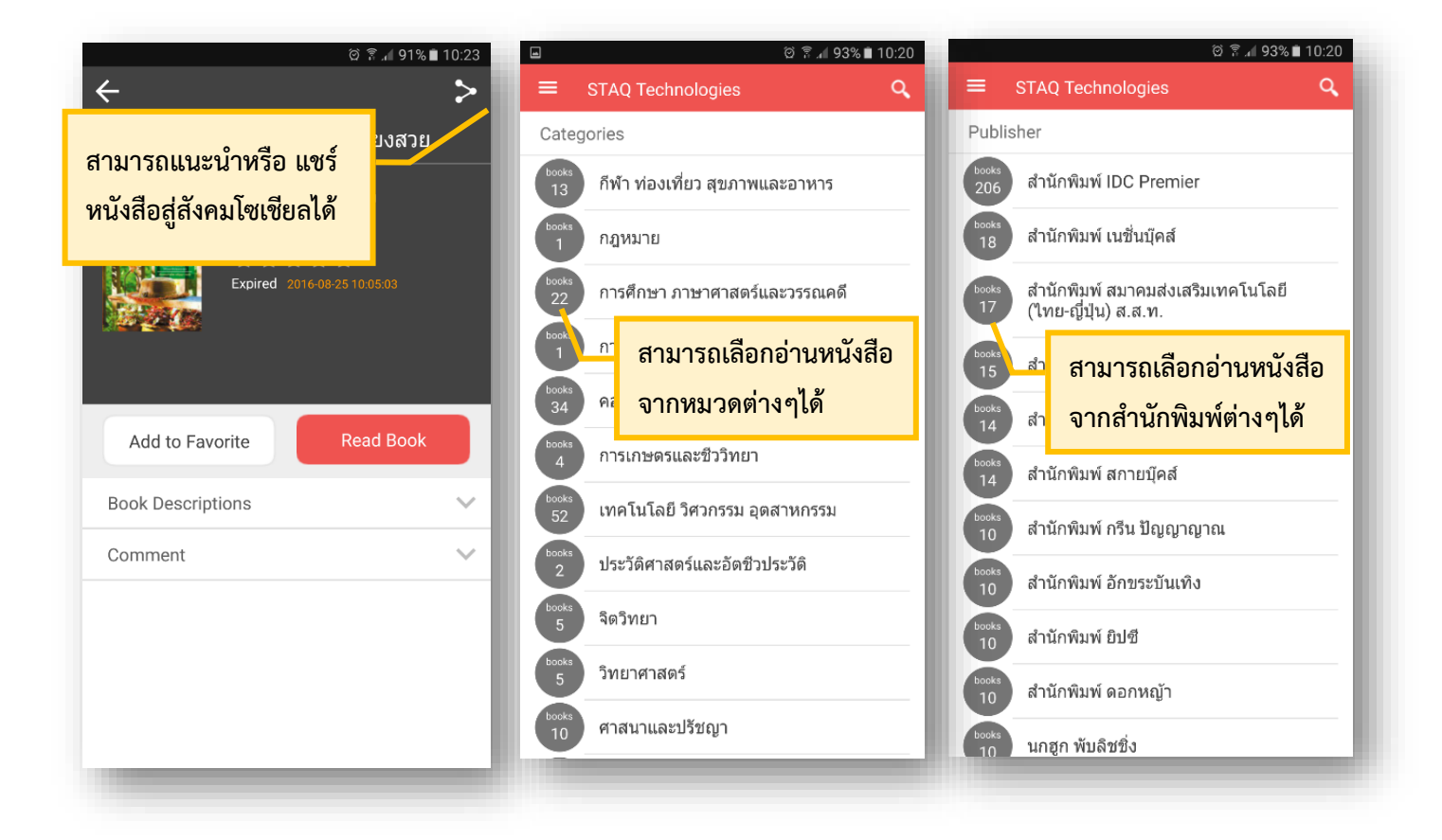

\*\*\* จำนวนเล่มในการยืม และจำนวนวันในการยืม ขึ้นอยู่กับสถาบันและหน่วยงานนั้นๆ

\*\*\* เมื่อต้องการปิดApplication กดออกได้ทันที โดยไม่ต้อง Sign out เพื่อความสะดวกในการใช้งานในครั้งต่อไป โดยไม่ต้อง Login